## WALSH UNIVERSITY

# How to Securely Send Your Documents to Walsh University's Student Service Center

#### Instructions:

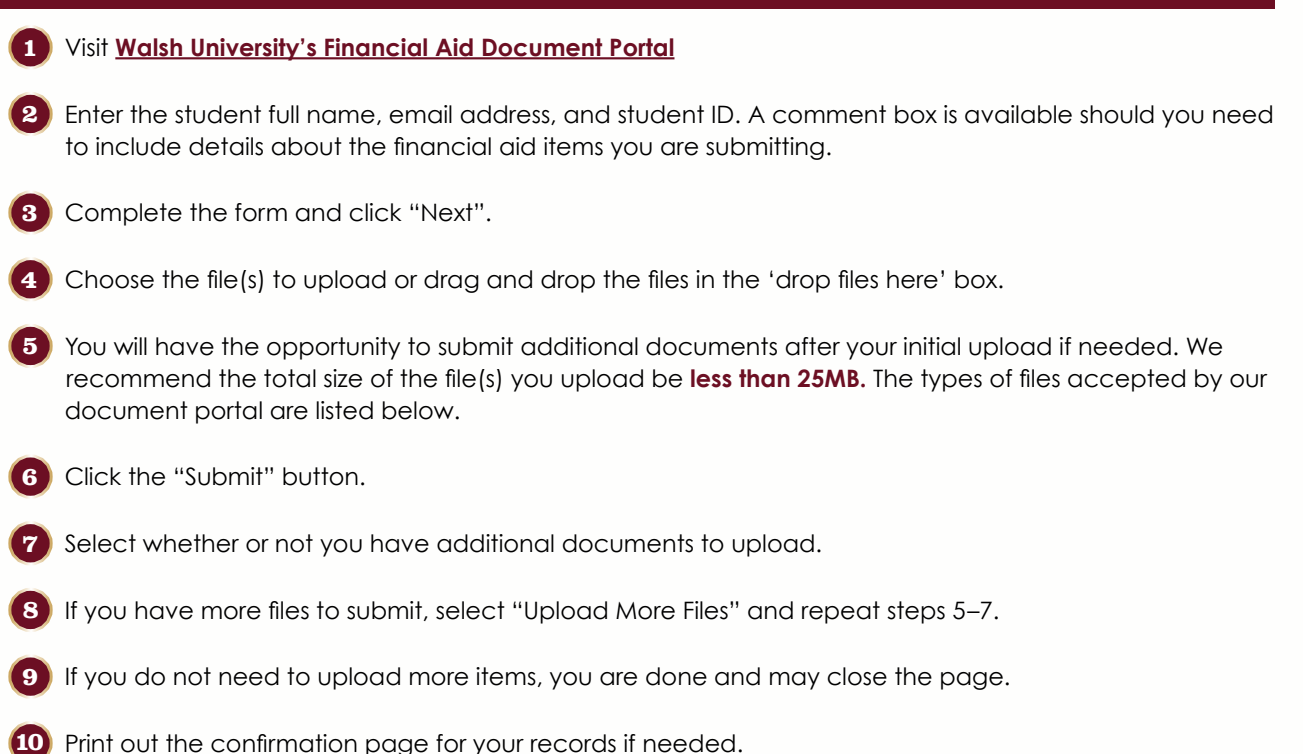

## The following file types are accepted by our document portal:

.bmp, .doc, .docx, .gif, .jpg, .jpeg, .pdf, .png, .rtf, .tif, .txt, .xls, and .xlsx

## To get started, click <u>here</u>.

Student Service Center 330.490.7367 • studentservicecenter@walsh.edu

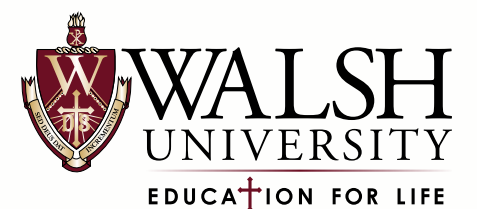